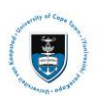

# **Quick Reference Guide**

# International Academic Programme Office (IAPO) Pre-Registration Service Request Upload – Student Guide

Last updated: 17.06.2021

## **DOCUMENT REQUIREMENTS for immigration and fee clearance.**

## Immigration documents

Required immigration documents if you are traveling to South Africa for studies/research OR if you hold a valid visa for studies at UCT:

- Passport bio page
- Relevant visa endorsed for UCT (i.e. study visa, endorsed for study at UCT or visitors' visa endorsed for research)
- Entry stamp confirming date of most recent entry into South Africa, if travelled here
- Medical aid cover from a South African medical aid scheme, valid for the full duration of the visa and study programme, renewed annually (specifically for holders of study visas who reside in South Africa)

Required immigration documents if you are enrolling in a UCT programme or completing research from outside of South Africa:

- Passport bio page
- Letter from your UCT enrolling faculty office or academic supervisor confirming that you will be completing your studies and/or research from outside of South Africa for this academic year.

### You will be required to upload these documents in a single PDF attachment.

## Note:

 Students who hold valid asylum seeker or refugee permits for South Africa are exempt from needing to submit visa and medical aid information.

## **Proof of payment documents**

Required documents for fees clearance

- Bank receipt confirming tuition fees deposited or credit card payment. More information on the required initial fee payments and deadline dates.
- Payment should be made into the University of Cape Town's bank account at Standard Bank. Rondebosch; Branch Code: 025009, Account No: 07 148 0234, Swift Address: SBZAZAJJ. The student name/alphanumeric applicant number must be quoted on the transfer.
- Scholarship/Bursarv award letter (stamped by UCT Postgraduate Funding Office for Postgraduate awardees). Including postdoctoral fellowship award letter (in the case of postdoctoral fellows)
- NOTE: A letter of sponsorship is not accepted in lieu of payment
- For those registering for programmes with the Graduate School of Business, please consult the • GSB directly for more on the required initial fee payments and relevant dates: info@gsb.uct.ac.za

## You will be required to upload these documents in a single PDF attachment.

## Note: Postdoctoral Research Fellows are required to submit the fellowship award letter to facilitate preregistration fee clearance.

Initial fees must be paid prior to the course registration dates communicated by the respective faculty offices. Students should allow 14-days for fee payment to be cleared and reflect in UCT's bank account. Only once the funds are reflected will the fee clearance be processed.

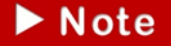

#### The turn around time for processing the pre-registration service requests is 3-5 working days. During peak periods, leading up to the start of each semester, the turn -around times may be longer.

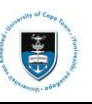

## Lesson 1: Submitting your IAPO Service Request

• Login to the **PeopleSoft Student Administration Self Service**: *studentsonline.uct.ac.za* 

|                                                                       | UNIVERSITY OF CAPE TOWN                                                                                                    |
|-----------------------------------------------------------------------|----------------------------------------------------------------------------------------------------|
|                                                                       |                                                                                                    |
| i. Protect Yo<br>a PC unatte<br>consequence<br>and Passwo             | our Password. Do not divulge your password to anyone. Do not leav<br>ended if you are logged in. You and only you will bear the<br>es if there is damage or loss arising from abuse of your User ID<br>rd.                                                             |
| ii. Special p                                                         | ricing on laptops. <u>Read more</u>                                                                                                    |
| ATTENTION<br>Please do r<br>Record is m<br>your Acader<br>your Acader | IOS DEVICE USERS:<br>tot view Academic Records on your IOS device. If your Academic<br>tore than one page, you will only be able to view the first page of<br>mic Record due to a PeopleSoft compatibility issue with Safari. <u>View</u><br><u>mic Record on a PC</u> |
| <b>Before you</b><br>Postgradua<br>Undergradu<br>Student suj          | r first login, manage your password: <u>http://password.uct.ac.za</u><br>te enquiries: <u>admissions-pq@uct.ac.za</u><br>iate enquiries: <u>admissions-uq@uct.ac.za</u><br>oport: <u>sss-helpdesk@uct.ac.za</u>                                                        |
|                                                                       | Enter User ID in UPPER CASE                                                                                                    |
|                                                                       |                                                                                                    |
|                                                                       | Password                                                                                                    |
|                                                                       |                                                                                                    |
|                                                                       | Sign In                                                                                                    |
|                                                                       |                                                                                                    |

- Enter your student number in the Enter User ID (also known as your CAMPUS ID or Applicant number) in UPPER CASE field e.g. XXXYYY001
- Enter your UCT password in the **Password** field
- Click on the Sign In button
- The Student Homepage appears

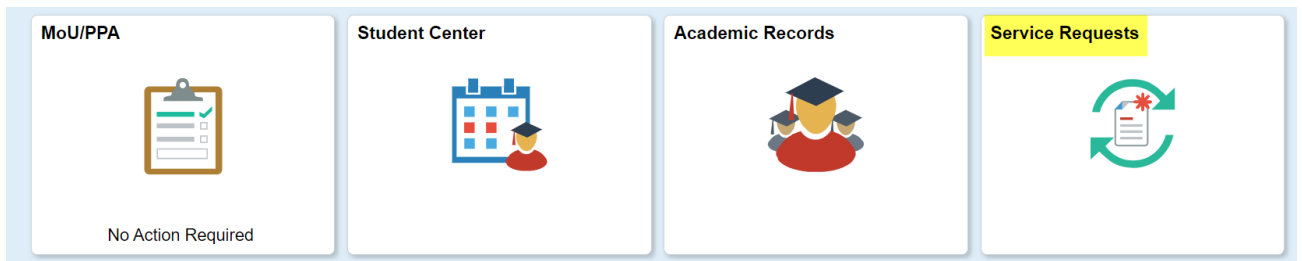

• Click on the Service Requests tile

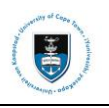

Service Requests

| ests Jests J | Request Subtype Request button Student Pre-Reg                                                                                                    | Persona<br>Request Date                                                                                                    | alize   Find   View All   2  <br>Status<br>plications button                                                                                                    | First  I of 1  Lass Status Date First I of 5 Lass                                                                                                    |
|----------------------------------------------------------------------------------------------------|----------------------------------------------------------------------------------------------------|----------------------------------------------------------------------------------------------------|----------------------------------------------------------------------------------------------------|----------------------------------------------------------------------------------------------------|
| ests uests uests uests uests uests uests uest uest                                                                                                    | Request Subtype Request button Student Pre-Reg                                                                                                    | Persona<br>Request Date                                                                                                    | alize   Find   View All  <br>Status<br>plications button<br>                                                                                                    | First  1 of 1  Las                                                                                                    |
| ests uests uests uests uests uests uests uest Type New Request The Create New the International the Next button Academic Institution Unive Category Category Category Curiculum Applications tamination Applications besence (LOA) Applications sertation related matters                                                                                                    | Request Subtype                                                                                                    | Persona<br>Request Date                                                                                                    | alize   Find   View All  <br>Status plications button<br>-= rsonalize   Find   View All                                                                                                    | First  1 of 1  Las                                                                                                    |
| Academic Institution Univer<br>Category<br>Curriculum Applications<br>xamination Applications<br>sertation related matters                                                                                                    | Request Subtype                                                                                                    | Persona<br>Request Date                                                                                                    | alize   Find   View All   [?]                                                                                                    | First ④ 1 of 1 ④ Las         Status Date                                                                                                    |
| Avex Request Avex Request Avex Request Are International Academic Institution Academic Institution Category Category Category Curriculum Applications Axamination Applications Axamination Applications Axamination related matters                                                                                                    | Request Subtype Request button Student Pre-Reg                                                                                                    | Request Date                                                                                                    | Status plications button                                                                                                    | Status Date<br>■ First ④ 1-5 of 5 	 La                                                                                                    |
| Vew Request The Create New the International the Next button Academic Institution Category Category Category Curriculum Applications xamination Applications besence (LOA) Applications sertation related matters                                                                                                    | Request button<br>Student Pre-Reg                                                                                                    | jistration Ap                                                                                                    | plications button                                                                                                    | ये। 🖽 First अ 1-5 of 5 ⊛ La                                                                                                    |
| New Request In the Create New the International In the Next button Academic Institution Category Category Curriculum Applications basence (LOA) Applications sertation related matters                                                                                                    | Request button<br>Student Pre-Reg                                                                                                    | jistration Ap                                                                                                    | plications button                                                                                                    | 킨   🙀 First 🕢 1-5 of 5 🕟 La                                                                                                    |
| n the <b>Create New</b><br>the <b>International</b><br>in the <b>Next</b> button<br>Academic Institution Unive<br>Category<br>Category<br>Curriculum Applications<br>xamination Applications<br>besence (LOA) Applications<br>sertation related matters                                                                                                    | Request button<br>Student Pre-Reg                                                                                                    | jistration Ap                                                                                                    | plications button                                                                                                    | 쾨   🔜 First 🕢 1-5 of 5 🕞 La                                                                                                    |
| the International<br>In the Next button<br>Academic Institution Unive<br>Category<br>Category<br>Curriculum Applications<br>xamination Applications<br>bsence (LOA) Applications<br>sertation related matters                                                                                                    | Student Pre-Reg                                                                                                    | v<br>I −≘<br>Per                                                                                                    | plications button                                                                                                    | 킨   🙀 First 🕢 1-5 of 5 🕟 La                                                                                                    |
| Academic Institution Univer<br>Category<br>Category<br>Curriculum Applications<br>xamination Applications<br>bsence (LOA) Applications<br>sertation related matters                                                                                                    | rsity of Cape Town                                                                                                    | ⊻<br>■<br>■<br>Per                                                                                                    | ] — []<br>rsonalize   Find   View All   []                                                                                                    | 쾨   拱 First 🕢 1-5 of 5 🕞 La                                                                                                    |
| Academic Institution Unive<br>Category<br>Category<br>Category<br>Curriculum Applications<br>xamination Applications<br>bsence (LOA) Applications<br>sertation related matters                                                                                                    | rsity of Cape Town                                                                                                    | ✓<br>■<br>Per                                                                                                    | rsonalize   Find   View All                                                                                                    | 쾨   🔢 🛛 First 🕢 1-5 of 5 🕟 La                                                                                                    |
| Academic Institution Univer<br>Category<br>Category<br>Carriculum Applications<br>xamination Applications<br>bsence (LOA) Applications<br>sertation related matters                                                                                                    | rsity of Cape Town                                                                                                    | ▼<br>■<br>Per                                                                                                    | ] — [3]<br>rsonalize   Find   View All   [2]                                                                                                    | 쾨   🔜 First 🕢 1-5 of 5 🕞 La                                                                                                    |
| Academic Institution Univer<br>Category<br>Category<br>Curriculum Applications<br>xamination Applications<br>bsence (LOA) Applications<br>sertation related matters                                                                                                    | rsity of Cape Town                                                                                                    | ⊻<br><br><br>Per                                                                                                    | rsonalize   Find   View All                                                                                                    | 쾨   🔢 🛛 First 🕢 1-5 of 5 🕟 La                                                                                                    |
| Category<br>Category<br>tegory<br>Curriculum Applications<br>xamination Applications<br>bsence (LOA) Applications<br>sertation related matters                                                                                                    |                                                                                                    | <br>Per                                                                                                    | rsonalize   Find   View All                                                                                                    | 쾨   📑 First 🕢 1-5 of 5 🕟 La                                                                                                    |
| Category<br>tegory<br>Curriculum Applications<br>xamination Applications<br>bsence (LOA) Applications<br>sertation related matters                                                                                                    |                                                                                                    | Per                                                                                                    | rsonalize   Find   View All   🗄                                                                                                    | 🔊   🔜 🛛 First 🕢 1-5 of 5 🕟 La                                                                                                    |
| tegory Curriculum Applications xamination Applications bsence (LOA) Applications sertation related matters                                                                                                    |                                                                                                    |                                                                                                    |                                                                                                    |                                                                                                    |
| xamination Applications<br>bsence (LOA) Applications<br>sertation related matters                                                                                                    |                                                                                                    |                                                                                                    |                                                                                                    |                                                                                                    |
| bsence (LOA) Applications<br>sertation related matters                                                                                                    |                                                                                                    |                                                                                                    |                                                                                                    |                                                                                                    |
| sertation related matters                                                                                                    |                                                                                                    |                                                                                                    |                                                                                                    |                                                                                                    |
|                                                                                                    |                                                                                                    |                                                                                                    |                                                                                                    |                                                                                                    |
| al Student Pre-registration Ar                                                                                                    | plications                                                                                                    |                                                                                                    |                                                                                                    |                                                                                                    |
| <ul> <li>A student Service Requests</li> <li>I Student Pre-registration Appl</li> <li>You must create and submit<br/>Request Types that follow. Ea<br/>red documentation. You will be<br/>preceived and accepted. After<br/>ou can proceed with registration</li> </ul>                                                                                                    | cations<br>both the Immigration and Proof<br>h request must be accompanie<br>pre-registered only when both<br>you are successfully pre-<br>in of your courses.                                                                                                    | f Personali                                                                                                    | 크<br>lize   Find   View All   🗿   📑                                                                                                    | First ④ 1-5 of 5 ④ Last                                                                                                    |
|                                                                                                    |                                                                                                    |                                                                                                    |                                                                                                    |                                                                                                    |
| Student Pre-registration Applic                                                                                                    | ations                                                                                                    |                                                                                                    |                                                                                                    |                                                                                                    |
|                                                                                                    |                                                                                                    |                                                                                                    | Cance                                                                                                    | Next >                                                                                                    |
|                                                                                                    |                                                                                                    |                                                                                                    |                                                                                                    |                                                                                                    |
|                                                                                                    | elect Request Typ<br>ademic Institution University<br>al Student Service Requests<br>I Student Pre-registration Appli<br>- You must create and submit<br>Request Types that follow. Eac<br>red documentation. You will be<br>a received and accepted. After<br>ou can proceed with registratic<br>Student Pre-registration Applica | Alect Request Type page appears  ademic Institution University of Cane Town al Student Service Requests  I Student Pre-registration Applications  - You must create and submit both the Immigration and Proo Request Types that follow. Each request must be accompanie red documentation. You will be pre-registered only when both a received and accepted After you are successfully pre- ou can proceed with registration of your courses.  Student Pre-registration Applications  It is very important that you | Ademic Institution University of Cane Town<br>al Student Service Requests<br>I Student Pre-registration Applications<br>- You must create and submit both the Immigration and Proof<br>Request Types that follow. Each request must be accompanied<br>a received and accepted. After you are successfully pre-<br>ou can proceed with registration of your courses.<br>Student Pre-registration Applications<br>It is very important that you read the not | Ademic Institution University of Cane Town<br>al Student Service Requests<br>I Student Pre-registration Applications<br>- You must create and submit both the Immigration and Proof<br>Request Types that follow. Each request must be accompanied<br>red documentation. You will be pre-registered only when both<br>a received and accepted After you are successfully pre-<br>ou can proceed with registration of your courses.<br>Student Pre-registration Applications<br>Cance<br>It is very important that you read the note in the pop-up r |

- guide for details on the support documents required for each request type).
- Select the relevant request type
- Click on the **OK** button •

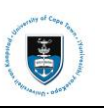

| Select a   | Request Type                                                              |           | Persor | alize   Find   View A |       | First 🕚 | 1-2 of 2 🕟 Las |
|------------|---------------------------------------------------------------------------|-----------|--------|-----------------------|-------|---------|----------------|
|            | Request Type                                                              |           |        |                       |       |         |                |
| $\bigcirc$ | Upload Immigration Documents                                              |           |        |                       |       |         |                |
| $\bigcirc$ | Upload Proof of Payment Documents                                         |           |        |                       |       |         |                |
|            |                                                                           |           |        | Cancel                | < Pre | evious  | Next >         |
|            |                                                                           |           |        |                       |       |         |                |
| • 5        | Select the Upload Immigration I                                           | Documents |        |                       |       |         |                |
| • 3        | Select the <b>Upload Immigration I</b><br>Click on the <b>Next</b> button | Documents |        |                       |       |         |                |
| • 3        | Select the <b>Upload Immigration I</b><br>Click on the <b>Next</b> button | Documents |        |                       |       |         |                |

| Category      | International Student Pre-registration Applications | туре               | Upload Immigration Documents              |
|---------------|-----------------------------------------------------|--------------------|-------------------------------------------|
| Subtype       | None                                                | Request Date       | 22/12/2020                                |
| Statu         | s Received                                          |                    |                                           |
| Commen        | t                                                   |                    |                                           |
|               |                                                     |                    |                                           |
|               |                                                     |                    |                                           |
|               |                                                     |                    |                                           |
| File Attachme | ents F                                              | Personalize   Find | d 🛛 🔄 🔜 🛛 🗛 🛛 🖓 🗛 🗛 First 🕢 1 of 1 🕑 Last |
| Attachments   | Au <u>d</u> it                                      |                    |                                           |
| Attached File |                                                     | View               | Add Attachment                            |
|               |                                                     | View               | Add Attachment                            |
|               |                                                     |                    |                                           |
|               |                                                     |                    |                                           |

- Comments can be added in the **Comment** box
- Click on the Add Attachment hyperlink to upload your documents (see *Document Requirements* section at the end of this guide for details on the support documents required for each request type).

▶ Note

Save your documents as a single PDF and add attachment. You will be required to upload these documents in a single PDF attachment.

| Status                              | Received         |        |                |            |                   |      |
|-------------------------------------|------------------|--------|----------------|------------|-------------------|------|
| Comment                             |                  |        |                |            |                   |      |
|                                     |                  |        |                |            |                   |      |
|                                     |                  |        |                | File Attac | chment            | ×    |
|                                     |                  |        |                |            |                   | Help |
| — File Attachmen                    |                  |        | and the second | -          |                   |      |
| <ul> <li>File Attachment</li> </ul> | 115              | Person | alize   Find   | Browse     | No file selected. |      |
| Attachments Au                      | u <u>d</u> it mi |        |                |            |                   |      |
| Attached File                       |                  |        | View           | Upload     | Cancel            |      |
|                                     |                  |        | View           |            |                   |      |
|                                     |                  |        |                |            |                   |      |
| Submit                              | Consol           |        |                |            |                   |      |

• Click on the Browse button to locate the file

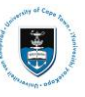

| Organize • New folder     OneDrive     This PC   3 D Objects   Apple iPhone   Desktop   Documents   Documents                                                                                                    | fied Type        |      |
|----------------------------------------------------------------------------------------------------|------------------|------|
| Name       Date modil         S This PC       IAPO Pre-Reg Documents       2020/12/22         3 3D Objects       Image: Comparison of the second of the second of | fied Type        |      |
| <ul> <li>This PC</li> <li>IAPO Pre-Reg Documents 2020/12/22</li> <li>3D Objects</li> <li>Apple iPhone</li> <li>Desktop</li> <li>Documents</li> <li>Downloads</li> <li>Music</li> </ul>                                                                                                    |                  |      |
| 3D Objects       Apple iPhone       Desktop       Documents       Downloads       Music                                                                                                    | 2 21:36 Adol     | be A |
| Apple iPhone     Desktop     Documents     Downloads     Music                                                                                                    | COURSE MALES     |      |
| Apple Phone     Desktop     Documents     Downloads     Music                                                                                                    | r thicks Miles   |      |
| Desktop     Documents     Downloads     Music                                                                                                    | COLUMN MARKED    |      |
| <ul> <li>Documents</li> <li>Downloads</li> <li>Music</li> </ul>                                                                                                    | i itarite Metara |      |
| <ul> <li>Downloads</li> <li>Music</li> </ul>                                                                                                    | riterie Mean     |      |
| Music                                                                                                    | CONT. MAR        |      |
|                                                                                                    | COLUMN TRACK     |      |
| Pictures                                                                                                    | N INCOME MARKED  |      |
| Videos                                                                                                    | UNION MADE       |      |
|                                                                                                    | Interest Maker   |      |
|                                                                                                    |                  | )    |
|                                                                                                    |                  |      |

## • Click on the **Open** button

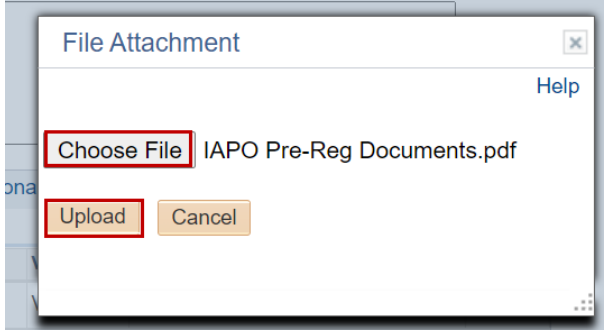

• Click on the Upload button

### My Request Detail

| Category              | nternational Student Pre-regist | ration Applications   | Тур              | e Upload Immigra | ation Document | S    |      |
|-----------------------|---------------------------------|-----------------------|------------------|------------------|----------------|------|------|
| Subtype               | None                            |                       | Request Date     | e 22/12/2020     |                |      |      |
| Status                | Received                        |                       |                  |                  |                |      |      |
| Comment               |                                 |                       |                  |                  |                |      |      |
|                       |                                 |                       |                  |                  |                |      |      |
|                       |                                 |                       |                  |                  |                | 11   |      |
| <b>File Attachmer</b> | nts                             | Pe                    | ersonalize   Fir | nd   🛛   🔣       | First 🕢 1 of   | 1 🕟  | Last |
| Attachments A         | u <u>d</u> it 💷                 |                       |                  |                  |                |      |      |
| Attached File         |                                 | Description           |                  |                  |                | View |      |
| IAPO_Pre-Reg_Docu     | ments.pdf                       | IAPO_Pre-Reg_Doc      | uments.pdf       |                  |                | View | -    |
|                       |                                 |                       |                  |                  |                |      | +    |
| Submit                | Cancel                          |                       |                  |                  |                |      |      |
| To review years       | our document, click on t        | he <b>View</b> button |                  |                  |                |      |      |

• Click on the Submit button

| My Service        | Requests                    |                 |              |                              |                       |
|-------------------|-----------------------------|-----------------|--------------|------------------------------|-----------------------|
| My Service        | Requests                    |                 | Perso        | nalize   Find   View All   🖪 | First 🕢 1 of 1 🕟 Last |
| Request<br>Number | Request Type                | Request Subtype | Request Date | Status                       | Status Date           |
| 4709              | 0 Upload Immigration Docume | nts             | 22/12/2020   | Received                     | 22/12/2020            |
| Cı                | eate New Request            |                 |              |                              |                       |

• The **Status** column will indicate **Received**, which means that you have successfully created your **Upload Immigration Documents** service request and a notification has been sent to the relevant administrator to process the request.

|                   | t                            |                 |              |                         |                         |
|-------------------|------------------------------|-----------------|--------------|-------------------------|-------------------------|
| iy Service R      | equests                      |                 |              |                         |                         |
| My Service R      | equests                      |                 | Personalize  | Find   View All   🗾   🔣 | First 🕚 1-2 of 2 🕑 Last |
| Request<br>Number | Request Type                 | Request Subtype | Request Date | Status                  | Status Date             |
| 47091             | Upload Immigration Documents |                 | 22/12/2020   | Pending                 | 22/12/2020              |
| 47090             | Upload Immigration Documents |                 | 22/12/2020   | Received                | 22/12/2020              |

• Check your service request **Status** column timeously to monitor updates.

## Note

## Your status can change to the following:

**RECEIVED** – this means that the service request was submitted and received **INCOMPLETE** – this means that the supporting documentation is incomplete and more or other documents are required. You will be able to upload the outstanding documents by adding them to the same service request, when in this status.

**REJECTED/ DECLINED** – this means that the service request is rejected because the supporting documentation is missing or incorrect. You will need to submit a new service request.

**ACCEPTED** – this means that the required supporting documentation was submitted and accepted. Once both service requests, for immigration documents and proof of fee payment, is accepted, you will be pre-registered and cleared for online registration.

## An Incomplete Status

| My Service Re     | equests                           |                 |              |            |             |
|-------------------|-----------------------------------|-----------------|--------------|------------|-------------|
| My Service Requ   | iests                             |                 |              |            |             |
| ≡; Q              |                                   |                 |              | ◀ 1-5 of 5 | View All    |
| Request<br>Number | Request Type                      | Request Subtype | Request Date | Status     | Status Date |
| 47089             | Upload Immigration Documents      |                 | 22/12/2020   | Incomplete | 28/12/2020  |
| 47087             | Upload Immigration Documents      |                 | 11/12/2020   | Accepted   | 21/12/2020  |
| 47086             | Upload Immigration Documents      |                 | 10/12/2020   | Declined   | 11/12/2020  |
| 47079             | Upload Proof of Payment Documents |                 | 09/12/2020   | Received   | 09/12/2020  |

- An **Incomplete** status indicates that your application has outstanding documentation which is required before your application can be accepted.
- Click on the request type hyperlink to view the administrator's comments and upload the corrected appeal documentation.

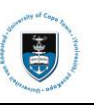

| University of Cap                           | e Town                                 |                  |                 |                |
|---------------------------------------------|----------------------------------------|------------------|-----------------|----------------|
| Category                                    | International Student Pre-registration | Request Nur      | nber 47092      |                |
|                                             | Applications                           |                  |                 |                |
| Туре                                        | Upload Proof of Payment Documents      | Request          | Date 22/12/2020 |                |
| Subtype                                     | None                                   | St               | atus Incomplete |                |
|                                             |                                        |                  |                 |                |
| Status Date                                 | Comment                                | By               |                 |                |
|                                             |                                        | Staff            |                 |                |
| Add Comr                                    | nent Update Last Comment               |                  |                 |                |
| inter Comment I                             | 3elow                                  |                  |                 |                |
|                                             |                                        | Demonstra L Find |                 | 1 of 1         |
|                                             |                                        | Personalize Find | First 🧃         | J 1 OF 1 🕑 Las |
| ▼ File Attach                               | ments                                  |                  |                 |                |
| File Attach     Attachments                 | Audit FIII                             |                  |                 |                |
| File Attach<br>Attachments<br>Attached File | Audit FIII                             | View A           | dd Attachment   |                |

- The comment/s will be displayed in the comment field
- Click on the Add Comment button to update a note advising that you have uploaded the corrected document/s. Browse and Upload the correct document/s

| University of Cap                                       | e Town                                             |                  |                               |                    |                |          |         |
|---------------------------------------------------------|----------------------------------------------------|------------------|-------------------------------|--------------------|----------------|----------|---------|
| Category                                                | International Student Pre-registre<br>Applications | ation            | Request                       | Number             | 47092          |          |         |
| Туре                                                    | Upload Proof of Payment Docum                      | nents            | Reque                         | est Date           | 22/12/2020     |          |         |
| Subtype                                                 |                                                    | None             |                               | Status             | Incomplete     |          |         |
| Status Date                                             | Comment                                            |                  | By                            |                    |                |          |         |
|                                                         |                                                    |                  | Sta                           | aff                |                |          |         |
| Add Comr                                                | ment Upda                                          | ate Last Comment |                               |                    |                |          |         |
|                                                         |                                                    |                  |                               |                    |                |          |         |
| Inter Comment                                           | Below                                              |                  |                               |                    |                |          |         |
| Enter Comment                                           | Below<br>ents attached                             |                  |                               |                    |                |          |         |
| Enter Comment                                           | Below<br>ents attached                             |                  |                               |                    |                |          |         |
| Enter Comment I<br>Additional docum                     | Below<br>ents attached                             |                  |                               |                    |                |          |         |
| Enter Comment  <br>Additional docum                     | Below<br>ents attached                             |                  |                               |                    |                |          |         |
| Enter Comment i<br>Additional docum                     | Below<br>ents attached<br>ments                    | F                | Personalize <mark> </mark> Fi | nd   🔊             | First          | ④ 1 of 1 | () Las  |
| The Comment of Additional docum File Attach Attachments | ments Augit                                        | F                | Personalize   Fi              | nd   🔊             | First          | ④ 1 of 1 | ) Las   |
| File Attache<br>Attached File                           | ments Audit                                        | F                | Personalize   Fi<br>View      | nd   🔊  <br>Add At | First tachment | ⊛ 1 of 1 | (e) Las |

- Click on the 🔳 Add a New Row icon to add the correct documentation
- Re-submit the additional documents and continue to monitor your service request status.
- If status is marked declined, a new service request needs to be submitted

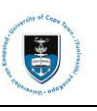

| Mv Request E                                              | Detail             |                 |                   |                         |                     |               |                      |
|-----------------------------------------------------------|--------------------|-----------------|-------------------|-------------------------|---------------------|---------------|----------------------|
| University of Ca                                          | ane Town           |                 |                   |                         |                     |               |                      |
| Category International Student Pre-regist<br>Applications |                    |                 | stration          | Request Number          | 47092               |               |                      |
| Type Upload Proof of Payment Do                           |                    | uments          | Request Date      | 22/12/2020              |                     |               |                      |
| Subtype                                                   | e                  |                 | None              | Status                  | Incomplete          |               |                      |
| Status Date                                               | Comment            |                 |                   | By                      |                     |               |                      |
|                                                           |                    |                 |                   | Staff                   |                     |               |                      |
| Add Com                                                   | nment              | Up              | date Last Comment |                         |                     |               |                      |
| Enter Comment                                             | t Below            |                 |                   |                         |                     |               |                      |
|                                                           |                    |                 |                   |                         |                     |               |                      |
| ▼ File Attac                                              | hments             |                 |                   | Personalize   Find   [괸 | First 🕚             | 1 of 1 🕑 Last |                      |
| Attachments                                               | Au <u>d</u> it     |                 | Description       |                         |                     | Manu          |                      |
|                                                           |                    |                 | IABO Bro Bog D    |                         | View                |               |                      |
| IAPO_Pie-Reg_                                             | _Documents.pdf     |                 | IAPO_Pie-Reg_Do   | ocuments.par            |                     | view -        |                      |
| Save<br>• Click                                           | Cancel             | <b>e</b> button |                   |                         |                     |               |                      |
| /ly Service Re                                            | equests            |                 |                   |                         |                     |               |                      |
| My Service Re                                             | equests            |                 |                   | Personaliz              | e   Find   View All | 🕘   📑 🛛 Fi    | rst 🕢 1-3 of 3 🕟 Las |
| Request<br>Number                                         | Request Type       |                 | Request Subtype   | Request Date            | Status              |               | Status Date          |
| 47092                                                     | Upload Proof of Pa | ayment          |                   | 22/12/2020              | Acknowledged        |               | 22/12/2020           |

# ▶ Note

Once your service request has been saved with the updated documentation and comment, the status will be updated to Acknowledged. When the service request has been Accepted you will receive notification that the pre-registration process has been completed.

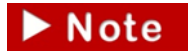

When the immigration and fee service requests are accepted, the IAPO holds are removed from your record and you can proceed with online registration.